## NON-INVENTORY ITEM TYPE

## STOCK ITEM FLOW

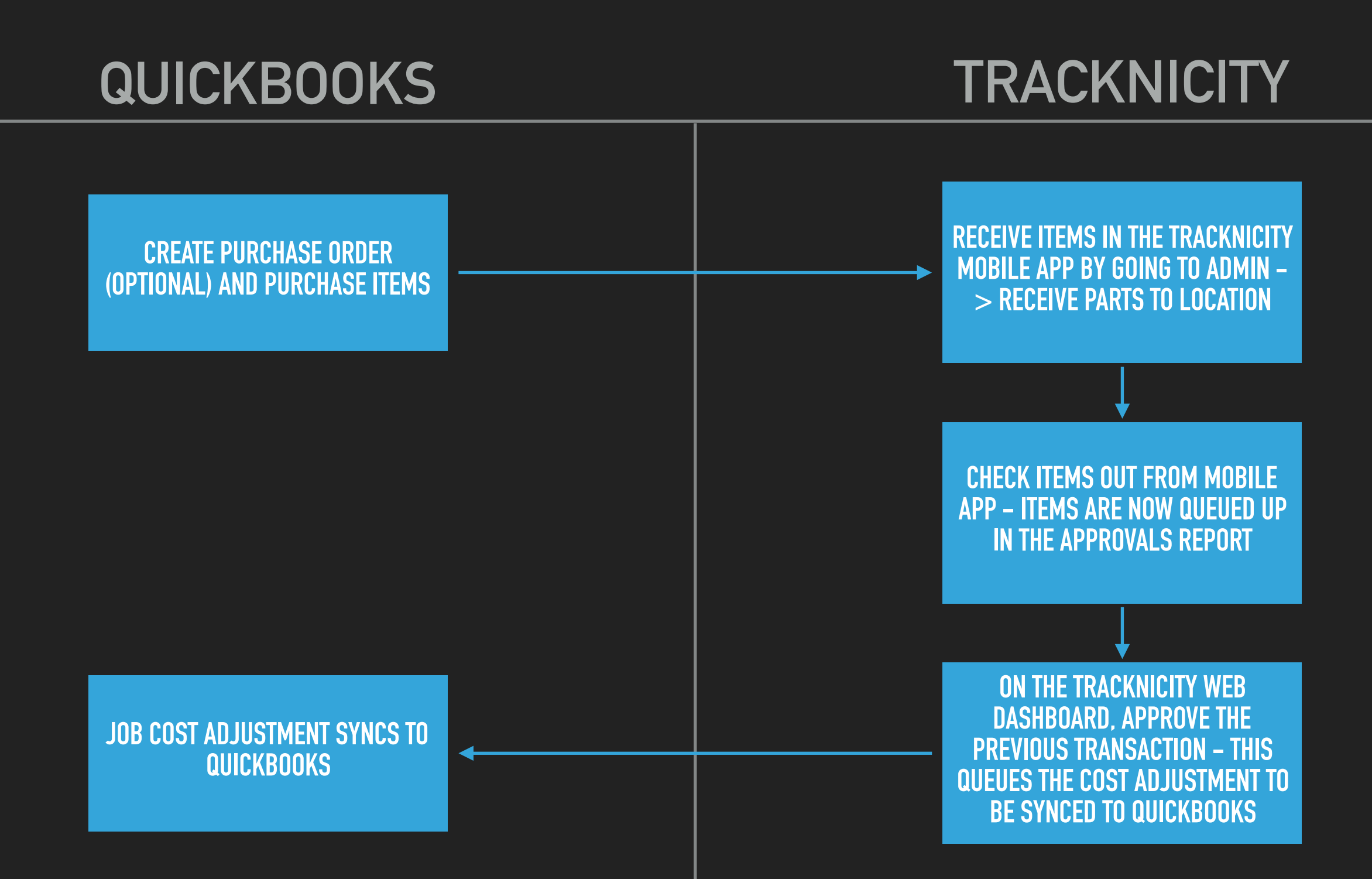

## **NON-INVENTORY ITEM TYPE**

ITEMS BOUGHT SPECIFICALLY FOR CUSTOMER FLOW

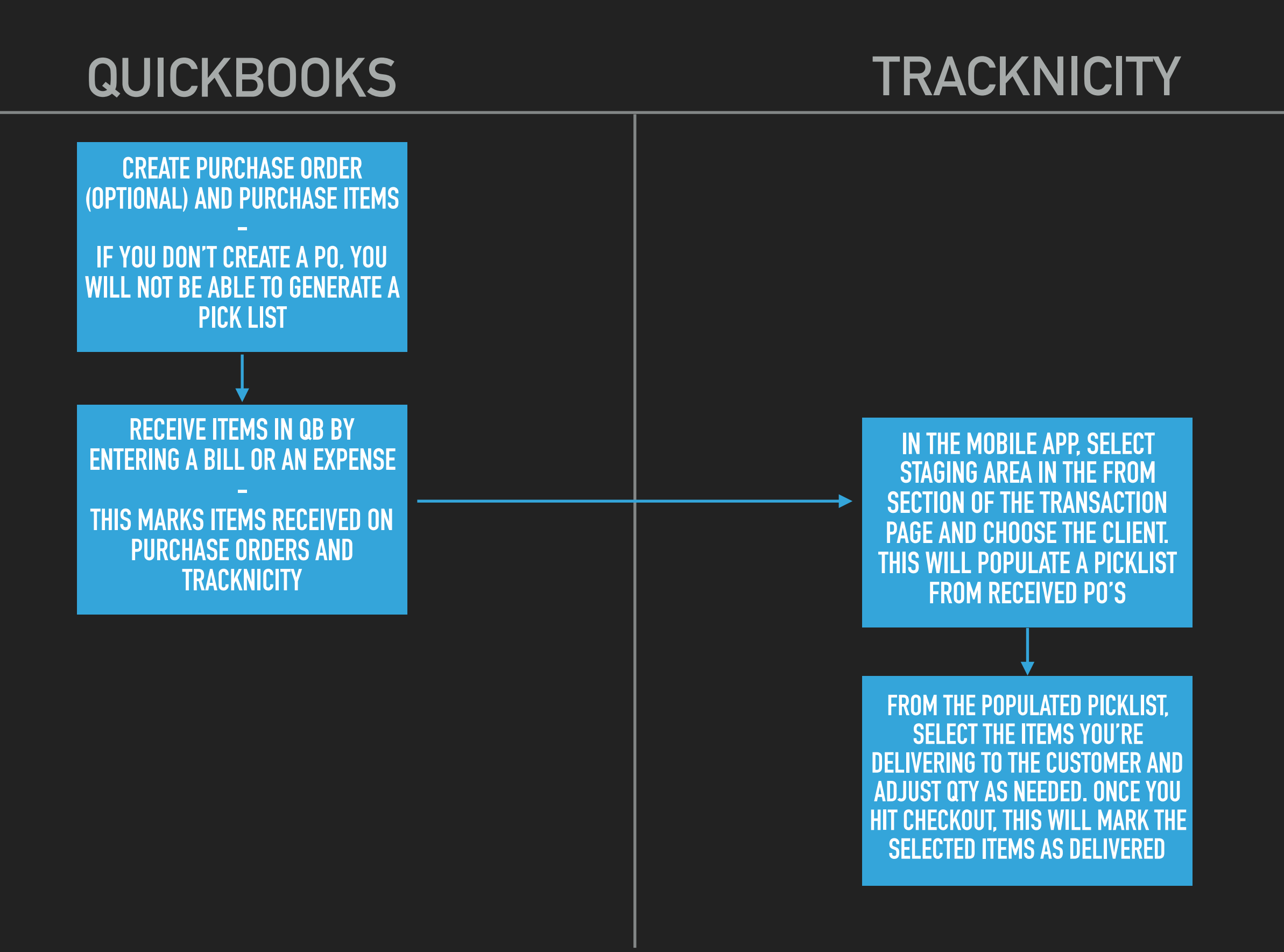